## 中华医学期刊全文数据库读者注册流程

第一步:打开网址: www.yiigle.com。

第二步:网站打开后,右上角点击"立即注册",在新页面中点击"立即注册" 如下图所示:

|     | 用户名 / USERNAME                                                |                       |
|-----|---------------------------------------------------------------|-----------------------|
|     | Enter your Email/phone number/user                            | name                  |
|     | 密码 / PASSWORD                                                 |                       |
|     | Enter your password                                           |                       |
|     | 验证码 / CONFIRMATION CODE                                       |                       |
|     | Retype the code in picture                                    | Xkvy                  |
|     | ✓ 下次自动登录<br>Forgot password? Re                               | 忘记密码?<br>eset it HERE |
|     | 登录 / LOGIN<br>没有账号? 立即注册<br>Have not account? Create one HERE |                       |
|     |                                                               |                       |
| 册信息 | (真实信息),如下图所示:                                                 |                       |
|     |                                                               |                       |
|     | 手机号 / PHONE NUMBER                                            |                       |
|     | Enter your phone number                                       |                       |
|     | 图片验证码 / VERIFICATION CODE                                     |                       |
|     | Retype the code in picture                                    | 0724                  |
|     | 手机验证码 / CONFIRMATION COD                                      | DE                    |

第三步:填写注册

Enter confirmation code 密码 / PASSWORD

Enter password

确认密码 / CONFIRM PASSWORD

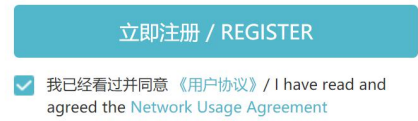

No Phone number? REGISTER with Email

## 第四步:登录个人账号,选择进入"个人中心",如下图:

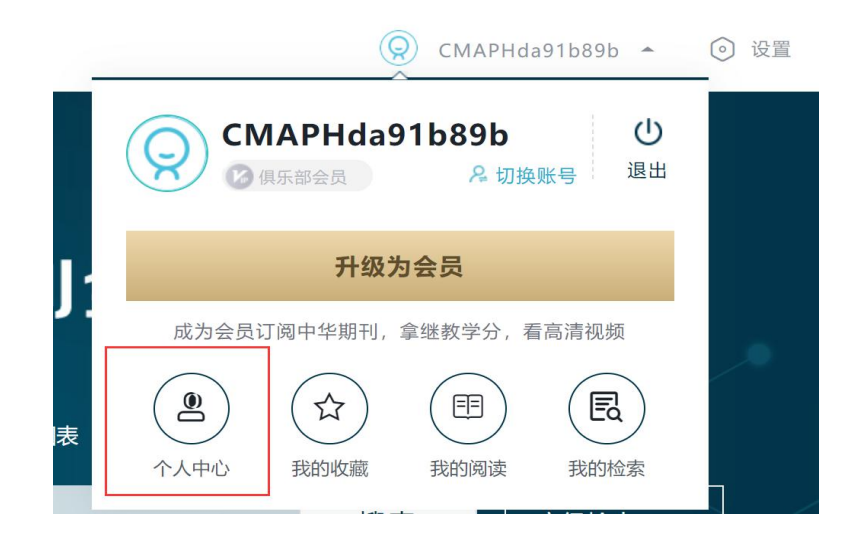

第五步:近日个人中心后-》"申请机构绑定",依次完成操作,如下多图:

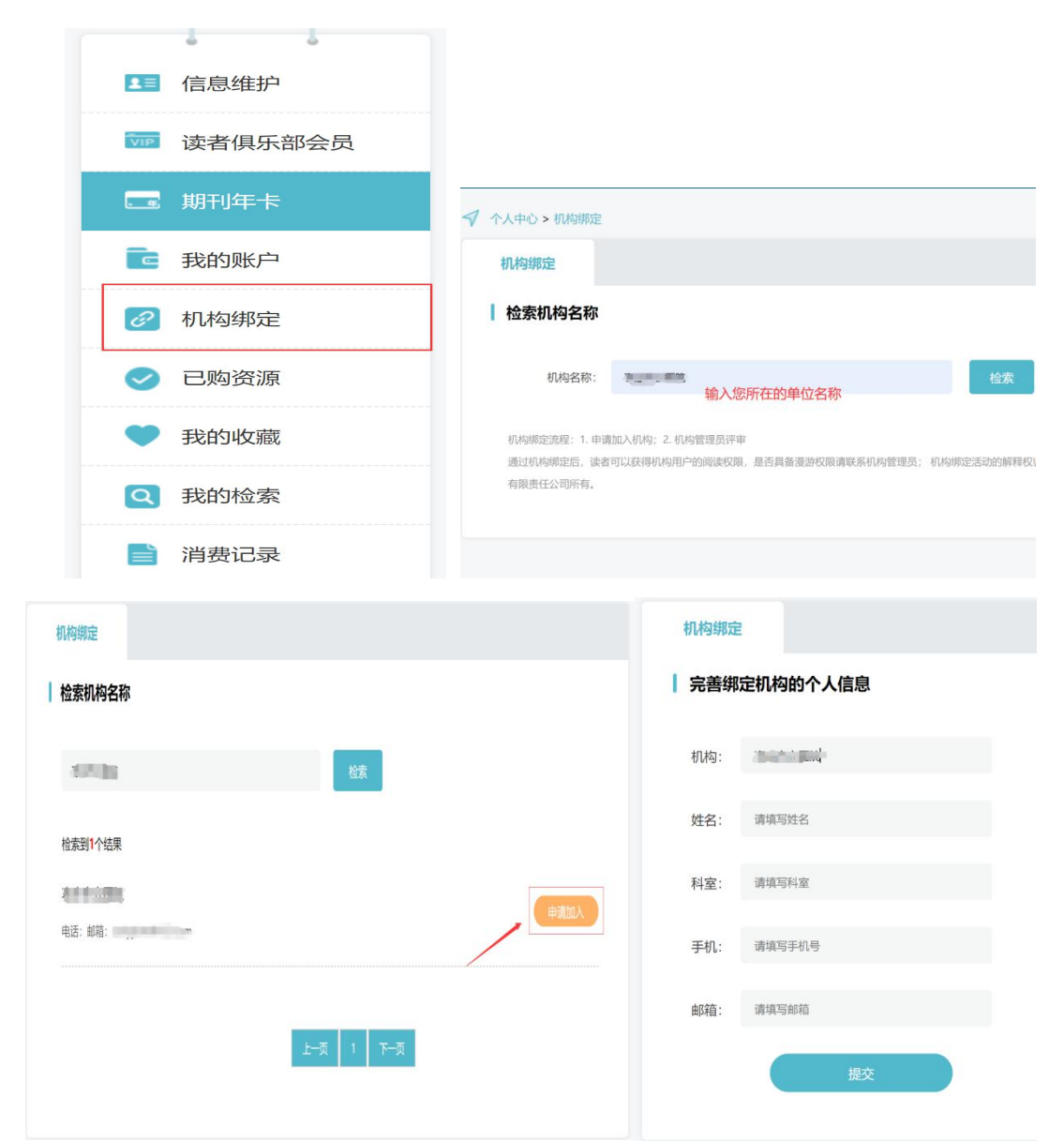

第六步: 等待审核通过, 便可免费下载中华医学会所有期刊文献。

第七步:移动端 APP 的下载

1、IOS(苹果)系统: 打开 "App Store", 搜索 "中华医学期刊", 下载安装即可, 如下 图所示:

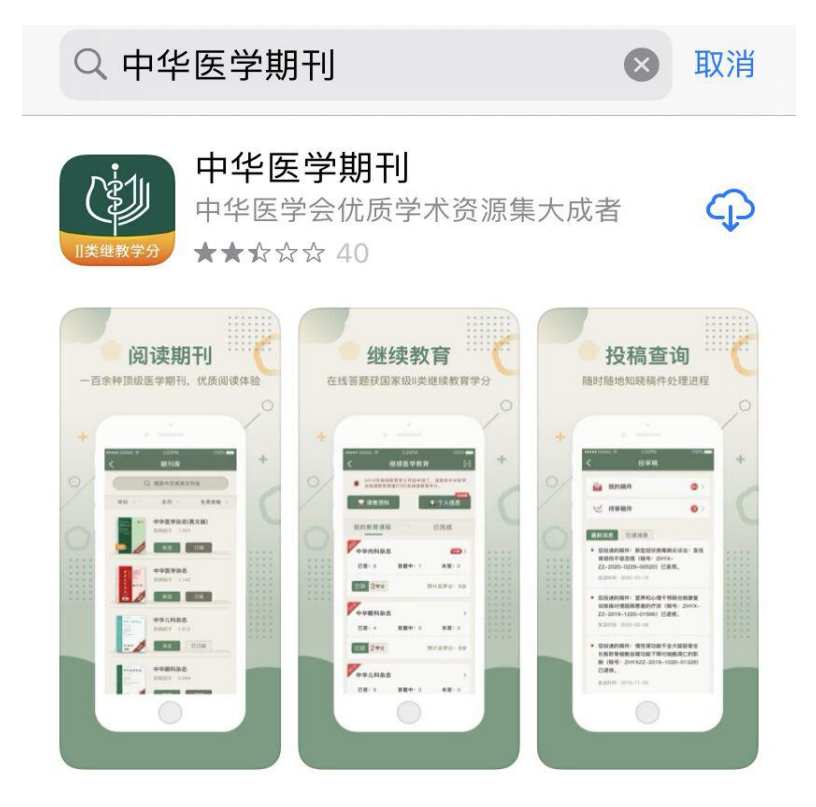

2、Android 系统:打开所用手机的应用市场,搜索"中华医学期刊",下载安装即可,如下图所示:

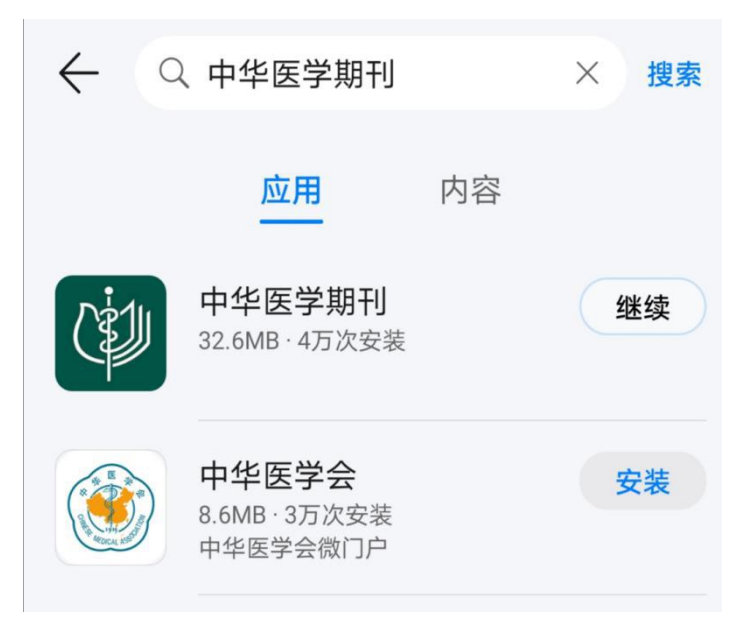